## Como implementar um menu de entrada para a aplicação móvel (How to create an input menu for the mobile application)

Neste vídeo veremos como implementamos um menu de entrada para a aplicação, deslizável, que oferece duas opções: ir para o painel que mostra a lista de Materiais, que implementamos nos primeiros dois vídeos, ou ir a outro painel, analogamente, que mostra a lista de clientes e permite ver a informação detalhada de qualquer um destes.

A implementação em GeneXus dos painéis para trabalhar e visualizar os clientes, é semelhante aos painéis havíamos desenvolvido para os materiais.

## Aqui vemos o Work With:

| GX Sta | rt Page 🗙 🖪 WWSDCustomers 🗙 🕞 ViewSDCustomer 🗙 🖛                  |   |
|--------|-------------------------------------------------------------------|---|
| -      | Application Bar                                                   | l |
|        | &ErrorWarning_m                                                   |   |
|        | GRID                                                              |   |
|        | &Customers.item                                                   |   |
|        | ID &Customers.item                                                |   |
|        |                                                                   |   |
|        |                                                                   |   |
| Style  |                                                                   | 1 |
| IJ.    | <b></b>                                                           |   |
| Lay    | Any Platform, Default Orientations 👻 🕄 Add Layout 😮 Delete Layout |   |
| 😺 Lay  | yout 🗟 Rules 😰 Events 🚩 Conditions 🕼 Variables 🙆 Documentation    |   |

De onde chamaremos um procedimento:

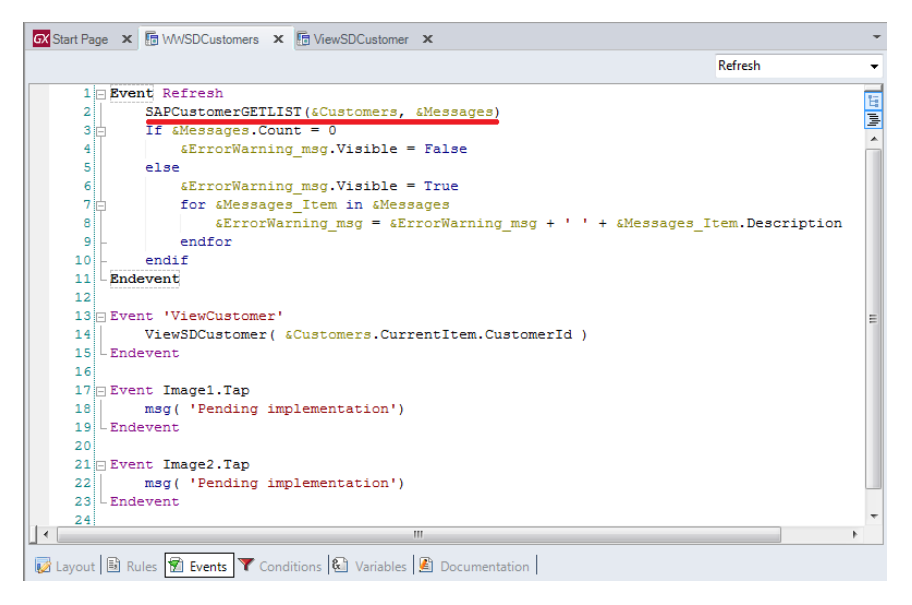

que é o que realizará uma chamada RFC à Bapi do SAP que devolve a lista de clientes:

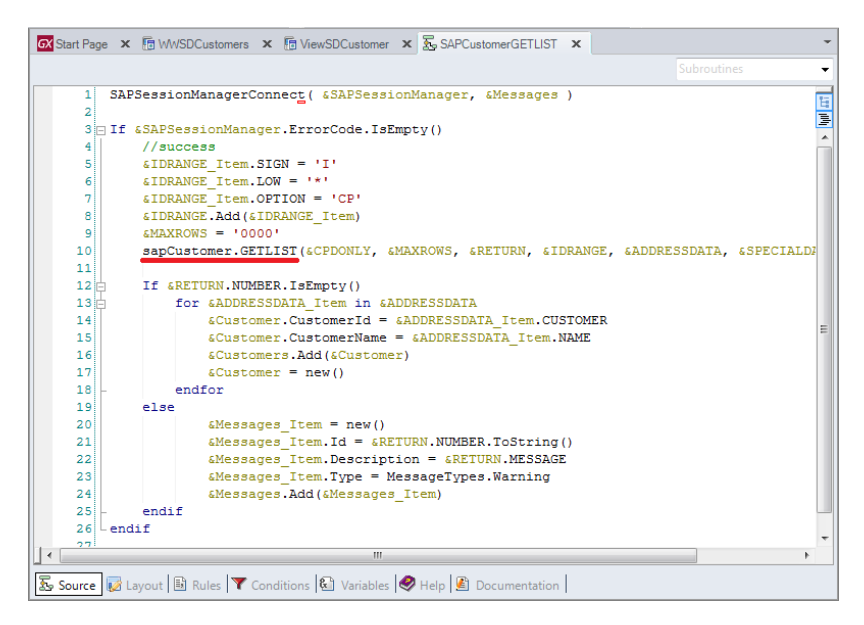

Para a qual teremos que já ter importada essa Bapi no GeneXus.

Se formos no módulo Enterprise de onde estávamos armazenando os objetos importados do ERP, vemos que criamos duas folders, para organizar a informação:

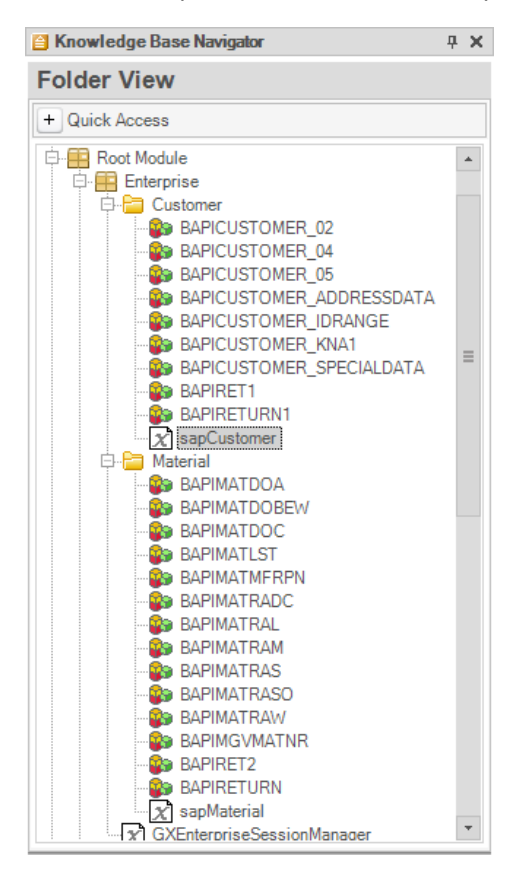

Na do nome Material está o que já tínhamos relativo aos materiais, e no segundo, os tipos de dados estruturados e o objeto externo que importamos para trabalhar com os clientes.

| 🐼 Start Page 🗴 🕞 WWSDCustomers 🗴 🕞 ViewSDCu | stomer 🗴 🚡 SAPCustomerGETLIST    | × 🔀 sapCusto  | mer 🗙 👻               |
|---------------------------------------------|----------------------------------|---------------|-----------------------|
| Structure                                   | Туре                             | Is Collection | Description           |
| □ 🗶 sapCustomer                             |                                  |               | Customer              |
| 🖨 🚰 Properties                              |                                  |               |                       |
|                                             | Character(10)                    |               | Customer Number       |
| 😑 =😡 Methods                                |                                  |               |                       |
| Er=↓ GETDETAIL2                             | None                             |               | Customer Details      |
|                                             | Character(8)                     |               | CompanyCode           |
|                                             | BAPICUSTOMER_04, Enterprise      |               | CustomerAddress       |
|                                             | BAPICUSTOMER_KNA1, Enterprise    |               | CustomerGeneralDetail |
|                                             | BAPICUSTOMER_05, Enterprise      |               | CustomerCompanyDetail |
|                                             | BAPIRET1, Enterprise             |               | Return                |
|                                             | BAPICUSTOMER_02, Enterprise      | $\checkmark$  | CustomerBankDetail    |
|                                             | None                             |               | List with Addresses   |
|                                             | Character(2)                     |               | CPDOnly               |
| MAXROWS                                     | Character(4)                     |               | MaxRows               |
| RETURN                                      | BAPIRETURN1, Enterprise          |               | Return                |
|                                             | BAPICUSTOMER_IDRANGE, Enterprise | ~             | IdRange               |
| ADDRESSDATA                                 | BAPICUSTOMER_ADDRESSDATA, En     | ~             | AddressData           |
| SPECIALDATA                                 | BAPICUSTOMER_SPECIALDATA, Ent    | $\checkmark$  | SpecialData           |
| 🖇 Events                                    |                                  |               |                       |
|                                             |                                  |               |                       |
|                                             |                                  |               |                       |
|                                             |                                  |               |                       |
|                                             |                                  |               |                       |
|                                             |                                  |               |                       |
|                                             |                                  |               |                       |
|                                             |                                  |               |                       |
| Structure 🔗 Help 📓 Documentation            |                                  |               |                       |

Vemos que são importado dois métodos: o GETLIST para obter a lista de clientes, é o que já havia sido utilizado neste procedimento. E o GETDETAIL2, será utilizado para obter a informação de um cliente em particular:

Este método, como já imaginam será utilizado no procedimento chamado pelo painel ViewSDCustomer:

| GX Sta | rt Page 🗙 🕫 WWSDCustomers 🗙 🖪 ViewSDCustomer 🗙 🖾 SAPCustomerG 🔻   | < ► |
|--------|-------------------------------------------------------------------|-----|
|        |                                                                   |     |
| G      | &ErrorWarning_m                                                   |     |
|        | Customer &Customer.Custc                                          |     |
|        | Name &Customer.Name                                               |     |
|        | City &Customer.City                                               |     |
|        | Postal Code &Customer.Posta                                       |     |
|        | Region &Customer.Regio                                            | =   |
|        | Street &Customer.Street                                           |     |
|        | Phone &Customer.Phon                                              |     |
|        | Country &Customer.Coun                                            |     |
|        | Language &Customer.Langu                                          |     |
| Style  | Transport Zone &Customer.Trans                                    |     |
| out    |                                                                   | -   |
|        | Any Platform, Default Orientations 🗸 🚯 Add Layout 😢 Delete Layout |     |
| 😺 La   | yout 🗟 Rules 🗑 Events 🝸 Conditions 🚱 Variables 📓 Documentation    |     |

| Start Page 🗙 | ⓑ WWSDCustomers 🗴 ⓑ ViewSDCustomer × ಔ SAPCustomerGETLIST × ∑sapCustomer ×                      | - |
|--------------|-------------------------------------------------------------------------------------------------|---|
|              | Events                                                                                          | - |
| 1 - Eve      | ent Refresh                                                                                     | 1 |
| 2            | SAPCustomerGETDETAIL ( & CustomerId, & Customer, & Messages )                                   | - |
| 3 🛓          | If &Messages.Count = 0                                                                          | = |
| 4            | <pre>&amp;ErrorWarning_msg.Visible = False</pre>                                                | Â |
| 5            | else                                                                                            |   |
| 6            | &ErrorWarning_msg.Visible = True                                                                |   |
| 7 🛱          | for &Messages_Item in &Messages                                                                 |   |
| 8            | <pre>&amp;ErrorWarning_msg = &amp;ErrorWarning_msg + ' ' + &amp;Messages_Item.Description</pre> |   |
| 9 -          | endfor                                                                                          |   |
| 10 -         | endif                                                                                           |   |
| 11 - End     | levent                                                                                          |   |
| 12           |                                                                                                 |   |
| 13           |                                                                                                 | - |
|              | III                                                                                             | • |
| 😺 Layout 🗟 R | ules 😰 Events 🝸 Conditions 🛍 Variables 📓 Documentation                                          |   |

Através de uma variável, por requerer ser instanciado com um identificador de cliente:

| 🕫 ViewSDCustomer 🗴 🚋 SAPCustomerGETLIST 🗙 🔀 sapCustomer 🗙 🚋 SAPCustomerGETDETAIL* 🗙 📼 4                        |
|----------------------------------------------------------------------------------------------------|
| Subroutines                                                                                                    |
| 1 SAPSessionManagerConnect( &SAPSessionManager, &Messages )                                                    |
| 2                                                                                                    |
| 3 □ If & SAPSessionManager.ErrorCode.IsEmpty()                                                                 |
| 4 //success                                                                                                    |
| 5 SABLUSTOMER.CUSIOMERNO = SCUSTOMEDADDRESS SCUSTOMEDADDRESS SCUSTOMEDADDRESS                                  |
| asabcustomer.GetDetATL2 (acomparitobe, acostomerabbress, acostomerabbress, acostomerabbress, acostomerabbress) |
|                                                                                                    |
| 9 if SETIEN, NUMBER, ISEMPLY()                                                                                 |
| 10 //success                                                                                                   |
| 11 & Customer.CustomerId = & CustomerId                                                                        |
| 12 & Customer.Name = & CUSTOMERADDRESS.NAME                                                                    |
| 13 &Customer.City = &CUSTOMERADDRESS.CITY                                                                      |
| 14 &Customer.PostalCode = &CUSTOMERADDRESS.POSTL_CODE                                                          |
| 15 &Customer.Region = &CUSTOMERADDRESS.REGION                                                                  |
| 16 δCustomer.Street = δCUSTOMERADDRESS.STREET                                                                  |
| 17 &Customer.Phone = &CUSTOMERADDRESS.TELEPHONE                                                                |
| 18 δCustomer.Country = δCUSTOMERADDRESS.COUNTRY                                                                |
| 19 &Customer.Language = &CUSTOMERADDRESS.LANGU_ISO                                                             |
| 20 &Customer.TransportZone = &CUSTOMERADDRESS.TRANSPZONE                                                       |
| 21                                                                                                    |
| 22 else                                                                                                    |
| 23 & Messages_Item.Id = & RETURN.NUMBER.ToString()                                                             |
| 24 SMessages_Item.Description = fRetOwn.Message.Irim()                                                         |
| 25 Messages_item.ivpe = Messageiypes.trror                                                                     |
| 20 anessages.Add(anessages_ttem)                                                                               |
| 2/ = EIULI                                                                                                    |
|                                                                                                    |
|                                                                                                    |
| 🐱 Source * 😺 Layout 🗟 Rules 🝸 Conditions 🚯 Variables 🥏 Help 🙆 Documentation                                    |

Agora vejamos como implementamos o menu deslizável que vemos em execução.

Se trata do painel que chamamos do SAPAppMenu. No layout temos incluído um controle text block, cuja caption é Welcome:

| GX  | Start Page 🗙 🕫 WWSDMaterials 🗙 🕫 WWSDCustomers 🗙 🐻 SAPAppMenu 🗴 📼 | Properties                                                                                                    | <b>д X</b> |
|-----|-------------------------------------------------------------------|----------------------------------------------------------------------------------------------------|------------|
|     | - Application Bar                                                 | Participation of the second second secon |            |
|     |                                                                   | textblock: Textblock                                                                                                    | d          |
|     |                                                                   | Control Name                                                                                                    | Textblock1 |
|     |                                                                   | Caption                                                                                                    | Welcome    |
|     |                                                                   | Auto Grow                                                                                                    | False      |
|     | GRID                                                              | <ul> <li>Appearance</li> </ul>                                                                                                    |            |
|     | &OptionName                                                       | Class                                                                                                    | TextBlock  |
|     |                                                                   | Visible                                                                                                    | True       |
|     |                                                                   | Invisible Mode                                                                                                    | Keep Space |
|     |                                                                   | Enabled                                                                                                    | True       |
|     |                                                                   | Cell information                                                                                                    |            |
|     |                                                                   | Row Span                                                                                                    | 1          |
|     |                                                                   | Col Span                                                                                                    | 1          |
|     |                                                                   | Horizontal Alignment                                                                                                    | Default    |
|     |                                                                   | Vertical Alignment                                                                                                    | Default    |
|     |                                                                   |                                                                                                    |            |
|     | j                                                                 |                                                                                                    |            |
|     |                                                                   | - Catagorian                                                                                                    | ,<br>,     |
|     |                                                                   | Categories                                                                                                    |            |
| l 😤 |                                                                   |                                                                                                    |            |
| N N |                                                                   |                                                                                                    |            |
| Ħ   |                                                                   |                                                                                                    |            |
| နို | Any Platform Default Orientations - Add Layout O Delete Layout    |                                                                                                    |            |
| -   | Any Flation, Default Orentations • 😈 Add Layout 😈 Defete Layout   |                                                                                                    |            |
| V   | Layout 🗟 Rules 😰 Events 🍸 Conditions 🚯 Variables 👫 Documentation  |                                                                                                    |            |

E um grid, que contém dois controles correspondentes as variáveis de nomes OptionIcon e OptionName. A primeira do tipo Imagem, e a segunda do tipo Character.

| 🐼 Start Page 🗙 🕞 WWSDMate | rials 🗙 🛅 WWSDCustomers 🔉 | K 🗊 SAPAppMenu 🗙 | -           |
|---------------------------|---------------------------|------------------|-------------|
| Name                      | Туре                      | Is Collection    | Description |
| 🖃 🚷 Variables             |                           |                  |             |
| 🕀 🚱 Standard Variables    |                           |                  |             |
| ····   OptionIcon         | Image                     |                  | Option Icon |
| • OptionName              | Character(20)             |                  | Option Name |
|                           |                           |                  |             |
|                           |                           |                  |             |

Este grid mostrará as opções do menu, com suas imagens correspondentes.

|         |            | <sup>36</sup> 3:49 |
|---------|------------|--------------------|
| E 🚺 SA  | APApp Menu |                    |
| Welcome |            |                    |
|         |            |                    |
| Я       | Customers  |                    |
| \$      | Materials  |                    |
|         |            |                    |
|         |            |                    |
|         |            |                    |
|         |            |                    |
|         |            |                    |
|         |            |                    |
|         |            |                    |
|         |            |                    |
|         |            |                    |

E deverá permitir que ao selecionar uma linha (ou seja, uma das opções), seja chamado o objeto correspondente.

Page

O primeiro, então, é carregar esse grid com as imagens e nomes das opções. Para isso utilizamos o evento Load, que é do grid e é executado justamente quando este é carregado:

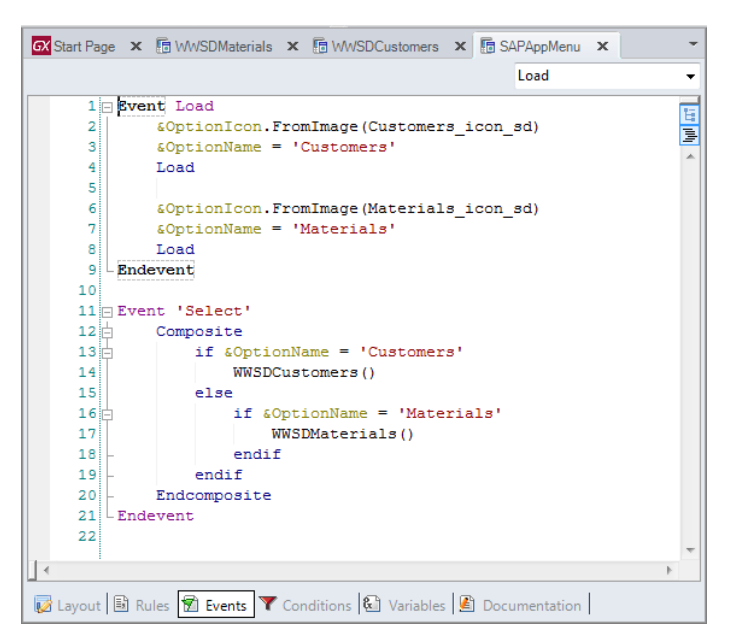

São atribuídos os valores para cada linha do grid, e é carregada. Observe que cada imagem já está previamente importada na base de conhecimento.

Todas as imagens podem ser acessadas através do nó Images abaixo de Customization, na folder View:

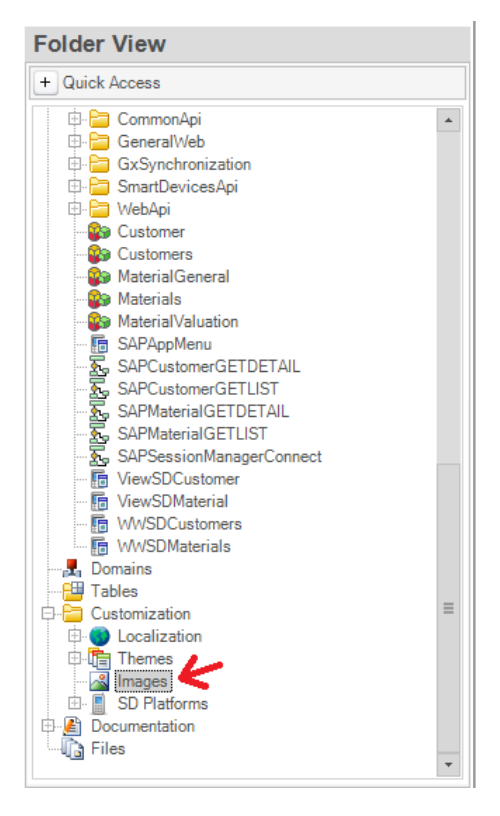

Aqui podemos criar novas, ou filtrar por nome, e até mesmo ter uma visualização/preview da imagem:

PageD

| GX Start F | Page 🗙 🛅 WWS       | DMaterials 🗙 🛅 WWS      | DCustomers 🗙 🛅 SAPAppl | Menu 🗙   | 🔏 Images | x |
|------------|--------------------|-------------------------|------------------------|----------|----------|---|
| Filter     |                    | 🛛 🖬 🕶 🔛 New Image       | Advanced 🗸             |          |          |   |
| Name       |                    | Description             | Last Update            | <b>_</b> | Preview  |   |
| ta 👘       | ActionDelete       | Action Delete           | 7/20/2015 11:50 AM     |          |          |   |
| 1          | ActionDeleteDisa   | Action Delete Disabled  | 7/20/2015 11:50 AM     |          |          |   |
|            | ActionDisabled     | Action Disabled         | 7/20/2015 11:50 AM     | =        |          |   |
| 1          | ActionDisplay      | Action Display          | 7/20/2015 11:50 AM     |          |          |   |
| 1          | Action Display Dis | Action Display Disabled | 7/20/2015 11:50 AM     |          |          |   |
|            | ActionExport       | Action Export           | 7/20/2015 11:50 AM     |          |          |   |
| 1          | ActionInsert       | Action Insert           | 7/20/2015 11:50 AM     |          |          |   |
|            | Action Update      | Action Update           | 7/20/2015 11:50 AM     |          |          |   |
| 1          | Action Update Dis  | Action Update Disabled  | 7/20/2015 11:50 AM     |          |          | × |
|            | asc                | asc                     | 7/20/2015 11:50 AM     |          |          |   |
|            | AudioDownload      | Audio Download          | 7/20/2015 11:50 AM     |          |          |   |
| 1          | BigButton          | Big Button              | 7/20/2015 11:50 AM     |          |          |   |
|            | blank              | blank                   | 7/20/2015 11:50 AM     |          |          |   |
| 1          | btn_cancel         | btn_cancel              | 7/20/2015 11:50 AM     |          |          |   |
| 1          | btnC               | btn C                   | 7/20/2015 11:50 AM     |          |          |   |
| 1          | btnCDisabled       | btn CDisabled           | 7/20/2015 11:50 AM     |          |          |   |
|            | btnL               | btn L                   | 7/20/2015 11:50 AM     |          |          |   |
|            | btnLDisabled       | btn LDisabled           | 7/20/2015 11:50 AM     |          |          |   |
|            | btnR               | btn R                   | 7/20/2015 11:50 AM     |          |          |   |
|            | btnRDisabled       | btn RDisabled           | 7/20/2015 11:50 AM     |          |          |   |
|            | Button             | Button                  | 7/20/2015 11:50 AM     |          |          |   |
|            | cabezal_cuerpo     | cabezal_cuerpo          | 7/20/2015 11:50 AM     |          |          |   |
|            | calendar           | calendar                | 7/20/2015 11:50 AM     |          |          |   |
| 1          | Cancel             | Cancel                  | 7/20/2015 11:50 AM     | -        | Strech   |   |

Nós já importamos nesta base de conhecimento as duas imagens que chamamos Customers\_icon\_sd, Materials\_icon\_sd e outra que usaremos no seguinte vídeo, Sales\_order\_icon\_sd.

Se filtramos pela primeira, não vemos a imagem pois seu desenho é na cor branca e aqui o fundo é branco:

| GX Start Page | 🗙 🕞 WWSDMaterials 🗙 🕞 WM       | /SDCustomers 🗙 🛅 SAPAppMe | nu 🗙 🖾 Images 🗙 👻 |
|---------------|--------------------------------|---------------------------|-------------------|
| Filter cus    | 🔢 👻 New Image                  | e 🛛 Advanced 🛩            |                   |
| Name          | Description                    | Last Update               | Preview           |
| Cu            | stomers_icon Customers_icon_sd | 8/13/2015 3:15 PM         |                   |
| N 1           |                                |                           |                   |
| 1             |                                |                           |                   |
|               |                                |                           | Strech            |

Observa-se que se escolhermos criar uma nova imagem, é aberto este Wizard que nos permite importar uma imagem de nosso computador, da rede ou inclusive da web:

| New Image Wizard                                                                                                    |                        |
|----------------------------------------------------------------------------------------------------|------------------------|
| Welcome to the New Image Wizard<br>This wizard helps you to create new image objects.                                             | $\underline{}$         |
| Create Image(s) from File(s)<br>Select this option if source images are stored in files i<br>or network.                          | in your computer       |
| Create External Image<br>Select this option if you need to reference someone<br>usually on the Web (i.e. an image on GeneXus Web) | else's image,<br>site) |
| Cancel < Back Next >                                                                                                    | Finish                 |

Voltemos a nosso menu.

Já carregamos com o Load as duas linhas correspondentes a nossa duas opções. Agora teremos que programar qual painel será chamado ao escolher cada uma das linhas. Para isso,

Page

Properties **μ**Χ 🐼 Start Page 🗴 🔚 WWSDMaterials 🗴 📠 WWSDCustomers 🗴 📠 SAPAppMenu 🗙 🔏 Images 🗴 -Ad ↓ | Filter Grid: Grid1 Control Name Grid1 Welcome Collection Default Action 'Select' GRID ult &OptionName Selection Type Platform Default Selection Flag Selection Flag Field Spec Default Selected Item La (none) - Control Info Control Type Auto Grow False - Appearance Grid Class Visible True Invisible Mode Keep Space Enabled True <default> Style Rows Empty Grid Backgrour (none) Empty Grid Backgrour Image Layou Empty Grid Text 📗 Any Platform, Default Orientations 🝷 🛟 Add Layout 😢 Delete Layout Empty Grid Text Class TextBlock 😺 Layout 🗟 Rules 🕱 Events 🝸 Conditions 🛍 Variables 🙆 Documentation + Data Selector

vejamos que a Default Action do grid, que corresponde à ação produzida ao usuário dar tap sobre uma linha, a temos associada um evento que chamamos de 'Select':

E se olharmos seu código:

| GX Start Page 🗙 | 🕼 WWSDMaterials 🗙 🕼 WWSDCustomers 🗙 🕼 SAPAppMenu 🗙 🖓 Images 🗙 | *  |
|-----------------|---------------------------------------------------------------|----|
|                 | 'Select'                                                      | -  |
| 1 🗆 Eve         | ent Load                                                      | 15 |
| 2               | <pre>&amp;OptionIcon.FromImage(Customers_icon_sd)</pre>       |    |
| 3               | &OptionName = 'Customers'                                     | -  |
| 4               | Load                                                          |    |
| 5               |                                                               |    |
| 6               | <pre>&amp;OptionIcon.FromImage(Materials_icon_sd)</pre>       |    |
| 7               | &OptionName = 'Materials'                                     |    |
| 8               | Load                                                          |    |
| 9 - End         | levent                                                        |    |
| 10              |                                                               |    |
| 11 🖂 Eve        | ent 'Select'                                                  |    |
| 12              | Composite                                                     | =  |
| 13              | if &OptionName = 'Customers'                                  |    |
| 14              | WWSDCustomers()                                               |    |
| 15              | else                                                          |    |
| 16              | <pre>if &amp;OptionName = 'Materials'</pre>                   |    |
| 17              | WWSDMaterials()                                               |    |
| 18 -            | endif                                                         |    |
| 19 -            | endif                                                         |    |
| 20 -            | Endcomposite                                                  |    |
| 21 - End        | levent                                                        | -  |
| 14              |                                                               | P. |
| 🖬 Layout 🗟 R    | ules 😰 Events 🍸 Conditions 🕲 Variables 🙆 Documentation        |    |

É verificado se OptionName da linha que foi escolhida é 'Customers' então é chamado o Work With de clientes que mostramos no princípio, ou se for Materials é chamado o Work With de Materials.

O comando Composite é utilizado nos eventos do cliente (o Load é do sistema). Não entraremos aqui nestes detalhes. Para isso vá ao curso de desenvolvimento de aplicações móveis para Smart Devices com GeneXus.

Queremos que este painel seja o Main da aplicação, e seu ponto de entrada. Para isso, primeiro de tudo o configuramos como Main:

Page

| Properties                                | д                      | × |
|-------------------------------------------|------------------------|---|
| A ↓   Filter                              |                        |   |
| Panel for Smart Dev                       | rices: SAPAppMenu      | ~ |
| Name                                      | SAPAppMenu             |   |
| Description                               | SAPApp Menu            |   |
| Module/Folder                             | Root Module            |   |
| Qualified Name                            | SAPAppMenu             |   |
| Object Visibility                         | Public                 |   |
| Main program                              | True                   |   |
| Caption                                   | Your App for SAP       | = |
| Share                                     |                        |   |
| <ul> <li>Miscellaneous</li> </ul>         |                        |   |
| Generate Object                           | True                   |   |
| <ul> <li>Network</li> </ul>               |                        |   |
| Connectivity Support                      | t Online               |   |
| <ul> <li>Main object propertie</li> </ul> | es                     |   |
| Application Title                         |                        |   |
| Default Layout Orien                      | Default                |   |
| Enable Ads                                | False                  |   |
| Facebook App Id                           |                        |   |
| Facebook App URL S                        | ι                      |   |
| Twitter Consumer Ke                       | r                      |   |
| Twitter Consumer Se                       | 9                      |   |
| Bing Maps Key                             | AvHhO1IwVBJa-uYU-SxTau |   |
| Enable Notifications                      | False                  |   |
| Enable Analytics                          | Eplag                  |   |

E mudaremos a propriedade Main ao Work With de Materiais.

Por outro lado, podemos já especificar que este painel será nosso objeto de inicialização da aplicação. Para isso, cliquemos no botão direito sobre o painel, Set As Startup Object.

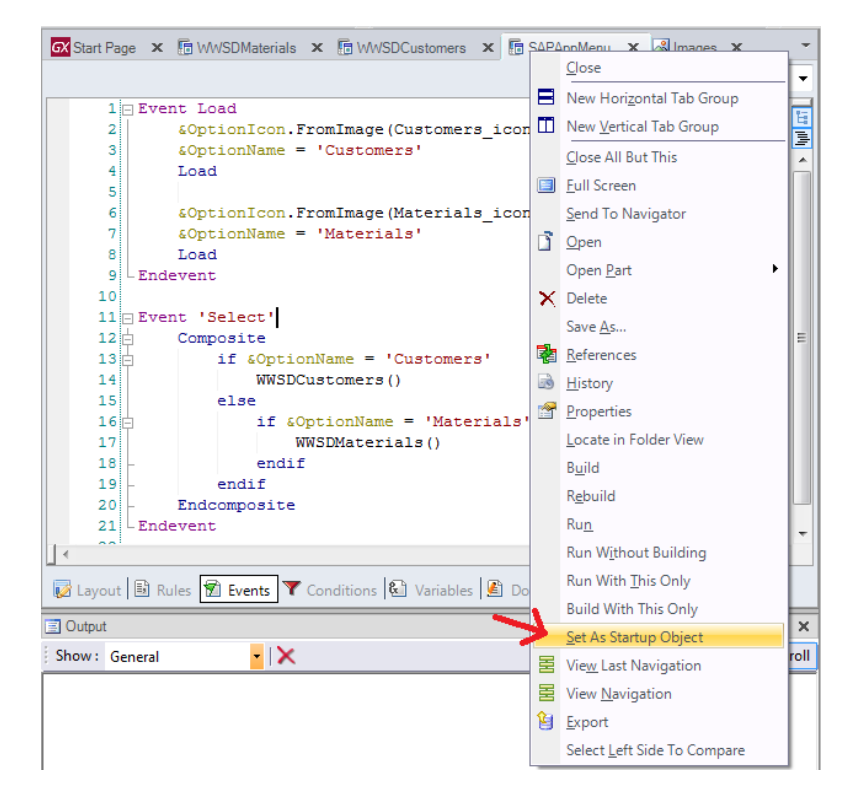

Deste modo, para executar a aplicação, já não teremos que posicionar-nos no painel e clicar com o botão direito/run, mas sim simplesmente ao pressionar F5, já compilará a aplicação, e compilada acionará o emulador com este objeto.

Testemos: F5.

Aqui não está aparecendo como menu deslizável. Por que? Porque não é o valor padrão para uma aplicação Android para telefone.

O que devemos fazer é ir no Folder View, abaixo do nó SD Platforms, escolher a que nos interesse e modificar; neste caso Android Phone e mudar a propriedade Navigation Style para "Slide".

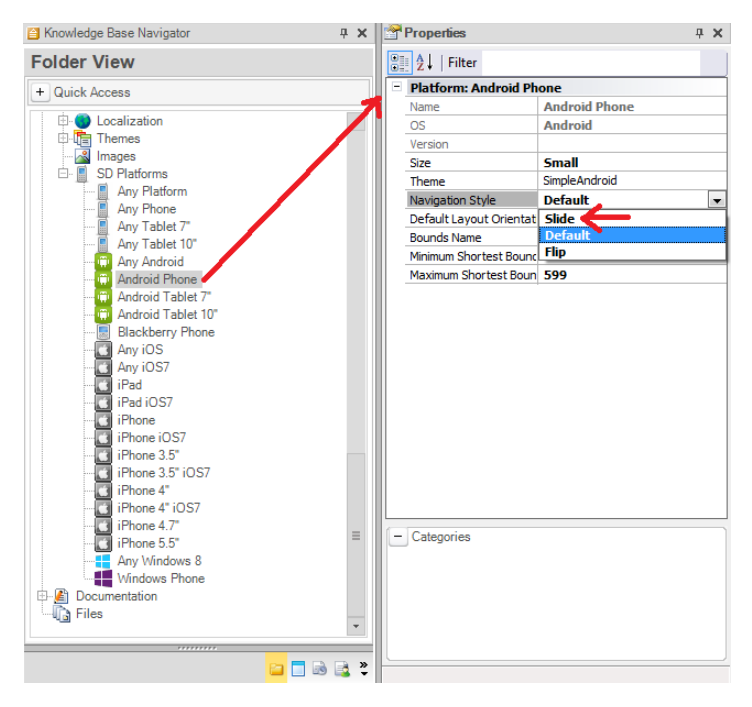

Testemos agora :F5.

Agora sim.

No próximo vídeo, adicionaremos uma nova opção para trabalhar com as Sales Orders:

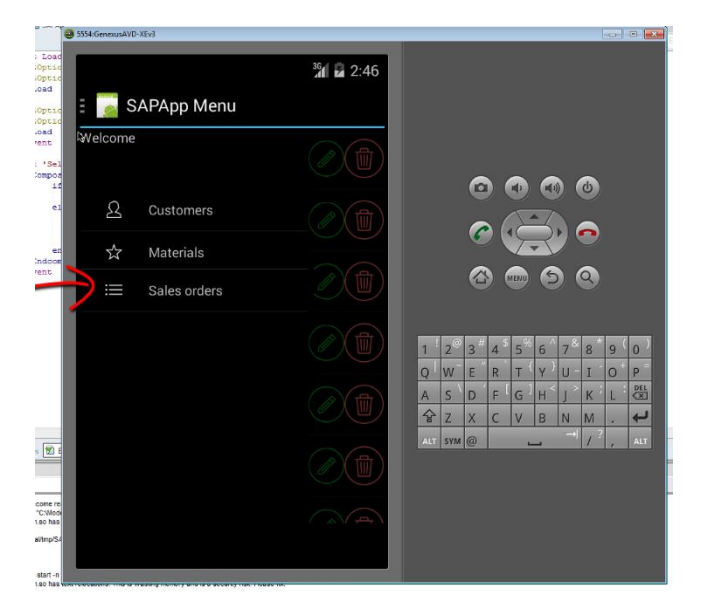

A diferença entre trabalhar com Materials e com Customers, é que aqui veremos como criar a partir da aplicação móvel uma nova sale order no ERP.

Page L

Com isso terminaremos nossa demo.

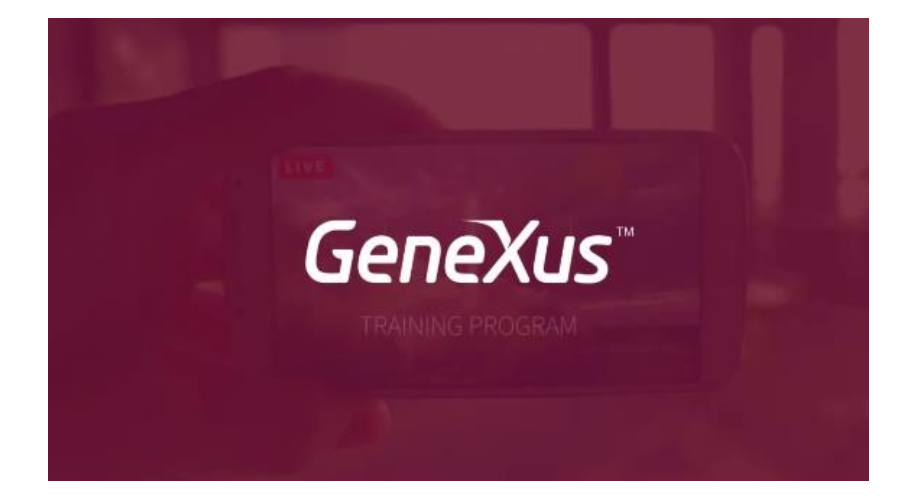

 ${\sf Page}{11}$